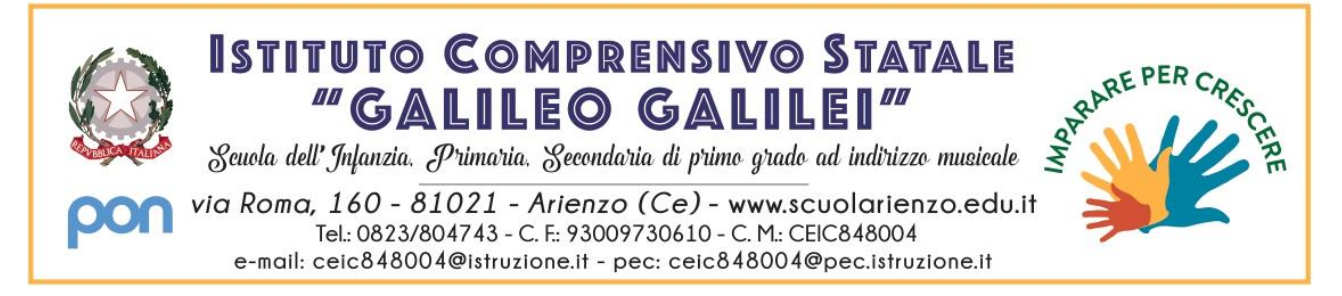

#### PER PRENOTARE UN COLLOQUIO\_GENITORE

1. ACCEDERE CON LE PROPRIE CREDENZIALI AL REGISTRO ELETTRONICO AXIOS AL LINK: https://registrofamiglie.axioscloud.it/

#### 2. CLICCARE <u>"REGISTRO FAMIGLIE"</u>.

| Scuola Digitale                   |            |                                   |                                  | 👤 paolo 🗸 | SD |
|-----------------------------------|------------|-----------------------------------|----------------------------------|-----------|----|
| PAOLO                             | Messaggi 0 | COLLABORA<br>Didattica a distanza | SPD ASL<br>Sportello<br>Digitale |           |    |
| 18:06:35 venerdi 12 novembre 2021 |            |                                   |                                  |           |    |

#### 🗆 🖓 S 2014 © Axios Italia 🤣 Scuola Digitale [1.0.0] 🏠 93009730610 - ISTITUTO COMPRENSIVO STATALE "GALILEO GALILEI" 🤱 PAOLO 🛗 12/11/2021 🏚 AxiosPass 002947

3. NEL CASO DI PIU' FIGLI FREQUENTANTI IL NOSTRO ISTITUTO, SELEZIONARE IL NOME DEL BAMBINO/RAGAZZO PER IL QUALE SI INTENDE PRENOTARE IL COLLOQUIO.

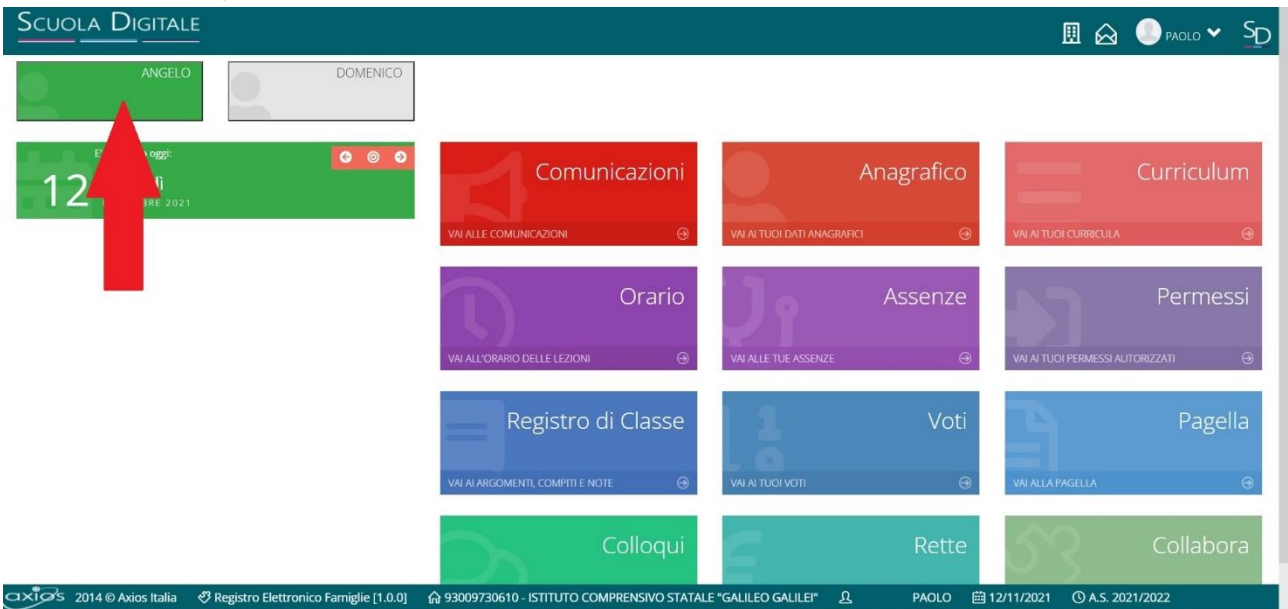

|                                                                                        |                                             | <u> </u>                    |                |                        | ● PAOLO ❤ SD             |
|----------------------------------------------------------------------------------------|---------------------------------------------|-----------------------------|----------------|------------------------|--------------------------|
| E'successo oggi: ©<br>venerdi<br>NOVEMBRE 2021                                         |                                             |                             | nagrafico<br>⊖ | VALAJ TUGI CURRICULA   | Curriculum<br>⊛          |
|                                                                                        | Orario                                      | VAI ALLE TUE ASSENZE        | Assenze<br>⊕   | VALAI TUOI PERMESSI AU | Permessi<br>Itorizzati o |
|                                                                                        | Registro di Classe                          |                             | Voti<br>⊕      | VAI ALLA PAGELLA       | Pagella<br>⊛             |
|                                                                                        | Colloqui<br>Wi Al Colloqui 😁                | VAI ALLE RETTE E CONTRIBUTI | Rette<br>⊛     | VAI AL MATERIALE DIDAT | Collabora                |
| https://registrofamiglie.axioscloud.it/Pages/APP/APP_Ajax_GeLaspx ico Famiglie [1.0.0] | ☆ 93009730610 - ISTITUTO COMPRENSIVO STATAL | .E "GALILEO GALILEI" ညိ     | PAOLO 🛗 1      | 2/11/2021 () A.S. 20   | 21/2022                  |

#### 4. NELLA SEZIONE "COLLOQUI", CLICCARE "VAI AI COLLOQUI".

## 5. SI APRIRA' LA SEGUENTE SCHERMATA, CLICCARE <u>"NUOVO/MODIFICA COLLOQUIO"</u>.

| cuola D        |                       |          |  | I | 1 🖂  | PAOLO V | • S <u>r</u> |
|----------------|-----------------------|----------|--|---|------|---------|--------------|
| Colloqui       | ANGELO                | DOMENICO |  |   |      |         |              |
|                |                       |          |  |   |      |         |              |
| 🖻 Prenotazioni | 🛱 Nuovo/Modinca Collo | quio     |  |   | ∳ v. | 9i a    | ∩ Home       |

aur 🖏 Alex Alex Annu Strike (1.0.0) 🏠 93009730610 - ISTITUTO COMPRENSIVO STATALE "GALILEO GALILEI" 🔉 PAOLO 🛱 12/11/2021 🛇 A.S. 2021/2022

•

## 6. SELEZIONARE IL MESE DEL COLLOQUIO E CLICCARE <u>"DISPONIBILITA' "</u>.

| 1 |
|---|
|   |
|   |
|   |
|   |
|   |

| 7. 9 | SI APRIRA' LA SEGUENTE SCHERMATA | CON TUTTI I DATI RELATIVI AL COLLOQUIO. |
|------|----------------------------------|-----------------------------------------|
|------|----------------------------------|-----------------------------------------|

🖙 🖉 S 2014 © Axios Italia 🛷 Registro Elettronico Famiglie (1.0.0) 🍙 93009730610-ISTITUTO COMPRENSIVO STATALE "GALILEO GALILEI" <u>A</u> PAOLO 🗰 12/11/2021 🛛 A.S. 2021/2022

|                             |                             |                                                  |                                                                    |                                                                                                    | yvai a                                                                                                    | <u>ہ</u> ا                                                                                                    |
|-----------------------------|-----------------------------|--------------------------------------------------|--------------------------------------------------------------------|----------------------------------------------------------------------------------------------------|----------------------------------------------------------------------------------------------------|----------------------------------------------------------------------------------------------------|
|                             |                             |                                                  |                                                                    |                                                                                                    | 🎙 Vai a                                                                                                    | ណ                                                                                                    |
|                             |                             |                                                  |                                                                    | -                                                                                                    |                                                                                                    |                                                                                                    |
| O Discouting                |                             |                                                  |                                                                    |                                                                                                    |                                                                                                    |                                                                                                    |
| O Discontinuità             |                             |                                                  |                                                                    |                                                                                                    |                                                                                                    |                                                                                                    |
|                             |                             |                                                  |                                                                    |                                                                                                    |                                                                                                    |                                                                                                    |
| (ARTE E IMMAGINE, ED CIVICA | A, ITALIANO, MENSA, MUSI    | CA, STORIA)                                      |                                                                    |                                                                                                    |                                                                                                    |                                                                                                    |
| Sede                        | Orario                      | Posti disponibili                                | Posto                                                              | Modalità                                                                                                    | Co                                                                                                    | mando                                                                                                    |
| RISCI - VIA CRISCI          | 17:00 - 20:00               | 00                                               | 1 (17:00) ~                                                        | Videochiamata                                                                                                    | • B                                                                                                    | renota                                                                                                    |
|                             | Sede<br>IRISCI - VIA CRISCI | Sede Orario<br>IRISCI - VIA CRISCI 17:00 - 20:00 | Sede Orario Posti disponibili<br>IRISCI - VIA CRISCI 17:00 - 20:00 | Sede         Orario         Posti disponibili         Posto           IRISCI - VIA CRISCI         17:00 - 20:00         1 (17:00)         ~ | Sede     Orario     Posti disponibili     Posto     Modalità       IRISCI - VIA CRISCI     17:00 - 20:00     11 (17:00)     Videochiamata | Sede     Orario     Posti disponibili     Posto     Modalità     Co       IRISCI - VIA CRISCI     17:00 - 20:00     Image: Compare the second second sec |

🖂 xi 🖉 S 2014 🛛 Axios Italia 🖑 Registro Elettronico Famiglie [1.0.0] 🏠 93009730610 - ISTITUTO COMPRENSIVO STATALE "GALILEO GALILEI" 🚨 PAOLO 🛱 12/11/2021 🛇 A.S. 2021/2022

### 8. CLICCARE <u>"POSTO"</u>, SI APRIRA' L'ELENCO DELLE POSIZIONI DISPONIBILI, CON IL RELATIVO ORARIO; SELEZIONARE LA POSIZIONE CHE SI PREFERISCE.

| Scuola Dig                                                             | ITALE                                                                                                    |                           |                   |                                                                                                    |                 |   | ● PAOLO ▼ SD |
|------------------------------------------------------------------------|----------------------------------------------------------------------------------------------------|---------------------------|-------------------|----------------------------------------------------------------------------------------------------|-----------------|---|--------------|
| Colloqui<br>Prenotazioni I<br>Mese<br>Novembre<br>Colloqui del docente | Comparison Comparison | ZA, ITALIANO, MENSA, MUSI | CA, STORIA)       | 1 (17:00)<br>2 (17:10)<br>3 (17:21)<br>4 (17:31)<br>5 (17:42)<br>6 (17:52)<br>7 (18:03)<br>8 (18:14)<br>9 (18:24)<br>10 (18:35)<br>11 (18:45)<br>12 (18:56)<br>13 (19:07)<br>14 (19:17) |                 | • | War a        |
| Giorno                                                                 | Sede                                                                                                    | Orario                    | Posti disponibili | 15 (19:28)<br>16 (19:38)<br>17 (19:49)                                                                                                    | Modalità        |   | Comando      |
| giovedì 18 novembre                                                    | SCUOLA PRIMARIA CRISCI - VIA CRISCI                                                                                                    | 17:00 - 20:00             | 0                 | 1 (17:00)                                                                                                    | ¥ Videochiamata | ~ | Prenota      |
|                                                                        |                                                                                                    |                           |                   |                                                                                                    |                 | 5 | Ri a         |

#### 9. CLICCARE SUL COMANDO <u>"PRENOTA"</u>.

|                                                                                  |                                                                                                    |                                                                      |                                    |                    |                           | □ 🖂  | PAOLO 🗸            |
|----------------------------------------------------------------------------------|----------------------------------------------------------------------------------------------------|----------------------------------------------------------------------|------------------------------------|--------------------|---------------------------|------|--------------------|
| AN                                                                               | DOMENIC                                                                                                    | 0                                                                    |                                    |                    |                           |      |                    |
| lloqui                                                                           |                                                                                                    |                                                                      |                                    |                    |                           | € va |                    |
|                                                                                  |                                                                                                    |                                                                      |                                    |                    |                           | 7.44 |                    |
| Prenotazioni                                                                     | Nuovo/Modifica Colloquio                                                                                           |                                                                      |                                    |                    |                           |      |                    |
| Prenotazioni 👔                                                                   | Nuovo/Modifica Colloquio                                                                                           |                                                                      |                                    |                    |                           |      |                    |
| Prenotazioni <b>e</b><br>vvembre                                                 | Nuovo/Modifica Colloquio                                                                                           | nibilità                                                             |                                    |                    |                           |      | L                  |
| Prenotazioni<br>e<br>vembre<br>olloqui del docente                               | Nuovo/Modifica Colloquio   Q Dispo   DAMIANO LINDA (ARTE E IMMAGINE, EE                                            | nibilità<br>D CIVICA, ITALIANO, MENSA, MU                            | SICA, STORIA)                      |                    |                           |      | ₽                  |
| Prenotazioni 2<br>e<br>wembre<br>Diloqui del docente<br>Giorno                   | Nuovo/Modifica Colloquio   Q Dispo   DAMIANO LINDA (ARTE E IMMAGINE, EE   Sede                                     | nibilità<br>D CIVICA, ITALIANO, MENSA, MU<br>Orario                  | SICA, STORIA)<br>Posti disponibili | Posto              | Modalità                  |      | Comando            |
| Prenotazioni 2<br>wembre<br>olloqui del docente<br>Giorno<br>giovedi 18 novembre | Nuovo/Modifica Colloquio   Q Dispo  DAMIANO LINDA (ARTE E IMMAGINE, EE   Sede  SCUOLA PRIMARIA CRISCI - VIA CRISCI | nibilità<br>D CIVICA, ITALIANO, MENSA, MU<br>Orario<br>17:00 - 20:00 | SICA, STORIA)<br>Posti disponibili | Posto<br>2 (17:10) | Modalità<br>Videochiamata | v    | Comando<br>Prenota |

#### **10. COMPARIRA' LA SEGUENTE SCHERMATA:**

|                                                      |                            |                                            |                                         |                                  |       |          | □ 🖂        | 🔍 paolo 🗸 |
|------------------------------------------------------|----------------------------|--------------------------------------------|-----------------------------------------|----------------------------------|-------|----------|------------|-----------|
| A                                                    |                            | DOMENICO                                   |                                         |                                  |       |          |            |           |
| olloqui                                              |                            |                                            |                                         |                                  |       |          | <b>∳</b> v | ia ဂြ)    |
|                                                      |                            |                                            |                                         |                                  |       |          |            |           |
| Prenotazioni                                         | Nuovo/Modifica Colloquio   |                                            |                                         |                                  |       |          |            |           |
| Prenotazioni se                                      | Nuovo/Modifica Colloquio   |                                            | _                                       |                                  |       |          |            |           |
| Prenotazioni se lovembre                             | B Nuovo/Modifica Colloquio | <b>Q</b> , Disponibilită                   | à                                       |                                  |       |          |            | L         |
| Prenotazioni se lovembre Colloqui del docente        | Nuovo/Modifica Colloquio   | Q Disponibilită<br>MMAGINE, ED CIVI        | a<br>CA, ITALIANO, MENSA, MUS           | (CA, STORIA)                     |       |          |            | ₽         |
| Prenotazioni Se Iovembre Colloqui del docenta Giorno | Nuovo/Modifica Colloquio   | <b>Q</b> Disponibilitä<br>MMAGINE, ED CIVI | a<br>CA, ITALIANO, MENSA, MUS<br>Orario | CA, STORIA)<br>Posti disponibili | Posto | Modalità |            | Comando   |

NEL CASO DI ERRORI, E' POSSIBILE MODIFICARE (CON IL TASTO VERDE) O CANCELLARE (CON IL TASTO ROSSO) IL COLLOQUIO PRENOTATO.

11. NELLA SEZIONE COLLOQUI, ALLA VOCE "PRENOTAZIONI", SARA' VISIBILE IL COLLOQUIO PRENOTATO. CLICCANDO "LINK PER VIDEOCHIAMATA", SI POTRA' ACCEDERE DIRETTAMENTE AL COLLOQUIO.

| Scuola Di                   | GITALE           |                                                                              |                        |                            |               | ▣ 🏻 🤇                     | PAOLO 🛩 S                |
|-----------------------------|------------------|------------------------------------------------------------------------------|------------------------|----------------------------|---------------|---------------------------|--------------------------|
| 9                           |                  | DOMENICO                                                                     |                        |                            |               |                           |                          |
| Colloqui                    |                  |                                                                              |                        |                            |               | a second                  |                          |
| 🖻 Prenotazioni              | 🛱 Nuovo/Modifica | Colloquio                                                                    |                        |                            |               | <b>9</b> 9111 0           | 20 Home                  |
| Giorno                      | Posto/Orario     | Docente/Materia                                                              | Sede                   | Note                       | Modalità      | Link per<br>Videochiamata | Comandi                  |
| giovedi<br>18 novembre 2021 | 2 (~17:10)       | DAMIANO LINDA<br>ARTE E IMMAGINE. ED CIVICA. ITALIANO, MENSA, MUSICA, STORIA | SCUOLA PRIMARIA CRISCI | Colloqui scuola - famiglia | Videochiamata |                           | D Elimina                |
|                             |                  |                                                                              |                        |                            |               | Cliccare qui per parte    | Cipare alla videochiamat |
|                             |                  |                                                                              |                        |                            |               |                           |                          |
|                             |                  |                                                                              |                        |                            |               |                           |                          |
|                             |                  |                                                                              |                        |                            |               |                           |                          |
|                             |                  |                                                                              |                        |                            |               |                           |                          |

## 12. PER LA SSIG, PRENOTARE IL COLLOQUIO PER OGNI DOCENTE, SEGUENDO LA PROCEDURA DAL PUNTO 5 AL 10.

| 35.93                      |                                             |                    |                   |       | -        | 🖗 Vai a |
|----------------------------|---------------------------------------------|--------------------|-------------------|-------|----------|---------|
| Drenotazioni               | Nuovo/Modifica Colloquio                    |                    |                   |       |          |         |
| Mese                       |                                             |                    |                   |       |          |         |
| Novembre                   | ~ Q Dispor                                  | nibilità           |                   |       |          |         |
| Colloqui dal decenti       |                                             |                    |                   |       |          |         |
| <u>conoqui del docente</u> | <u>e Carfora Iviania Teresa (Arte e Imi</u> | WAGINE, ED CIVICA) |                   |       |          |         |
| Giorno                     | Sede                                        | Orario             | Posti disponibili | Posto | Modalità | Coma    |
|                            |                                             |                    |                   |       |          | 1       |

# 13. IL GENITORE RICEVERA' UNA MAIL (SULLA POSTA ISTITUZIONALE: @SCUOLARIENZO.EDU.IT) A CONFERMA DELL'AVVENUTA PRENOTAZIONE.

😎 🔊 2014 © Axios Italia 🛷 Registro Elettronico Famiglie (1.0.0) 🏠 93009730610 - ISTITUTO COMPRENSIVO STATALE "GALILEO GALILEI" 🧕 LI ELLA VENTURA PASQUALINA 🗮 15/11/2021